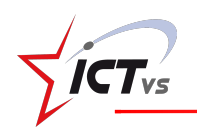

ADD NEW BULB

Single sign-on

G

💮 Б

Sign up

## Playposit

Poser des questions variées sur une vidéo en ligne. A chaque question, la lecture de la vidéo s'arrête pour permettre aux élèves de répondre.

- 1. Créer son compte sur https://www.playposit.com/join
- 2. Créer un nouveau questionnaire en cliquant :

Copier-coller le lien de la vidéo en ligne ou faire une recherche par sujet dans les ressources proposées par Playposit.

| 1 Video Source        | 2 Captions      | 3 Trim & Crop | Video Source     Captions     G Trim & Crop              |
|-----------------------|-----------------|---------------|----------------------------------------------------------|
| <b>B</b><br>MY VIDEOS | C)<br>INPUT URL | UPLOAD VIDEO  | YouTube   Search YouTube Seismes X Q                     |
| UPLOAD MP3            | RECORD          |               | Search results     Le tremblement de terre de Kobe       |
| YOUTUBE               | VIMEO           | 3C MEDIA      | C'est pas sorcier -QUAND LA TERRE TREMBLE                |
| KALTURA               | PANOPTO         | ZOOM          | Select a video from the sidebar.                         |
| WISTIA                | ENSEMBLE        | MEDIASITE     | 11 mars 2011 Tremblement de terre au Japon   Archive INA |
| CANCEL                |                 |               | CANCEL DONE CUSTOMIZE                                    |

3. Pour raccourcir la vidéo, cliquer sur :

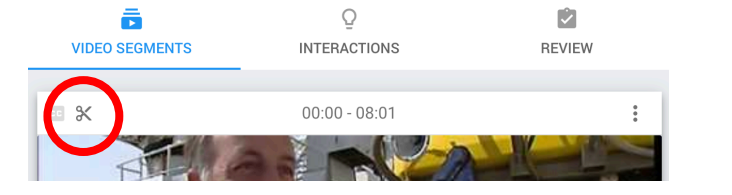

Video Source

4. Déplacer le curseur pour sélectionner l'extrait de vidéo souhaité

Ajouter si nécessaire un « découpage » interne dans les options avancées.

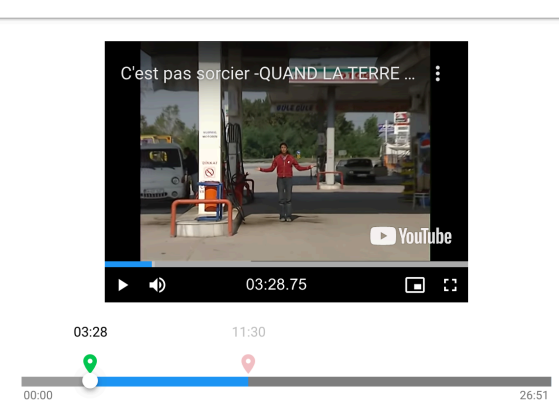

Captions

3 Trim & Crop

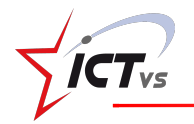

5. Visionner la vidéo. Lorsqu'on veut ajouter une question, cliquer sur

## ADD AN INTERACTION AT 04:24

DONE

PREVIEW

SAVE AND EXIT

Choisir le type de question souhaité parmi les possibilités offertes :

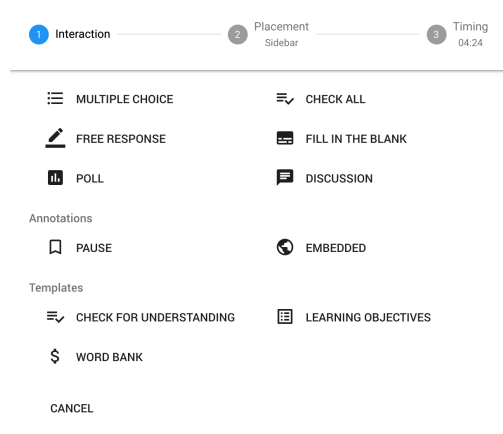

Rédiger la question et les éventuelles propositions de réponse. S'il s'agit d'un QCM, valider la bonne réponse. Puis, enregistrer.

6. Paramétrer, prévisualiser, enregistrer, ...

| REVIEW |  |
|--------|--|

7. Pour partager le lien de l'exercice aux élèves, cliquer sur la vidéo et sur « Share ».

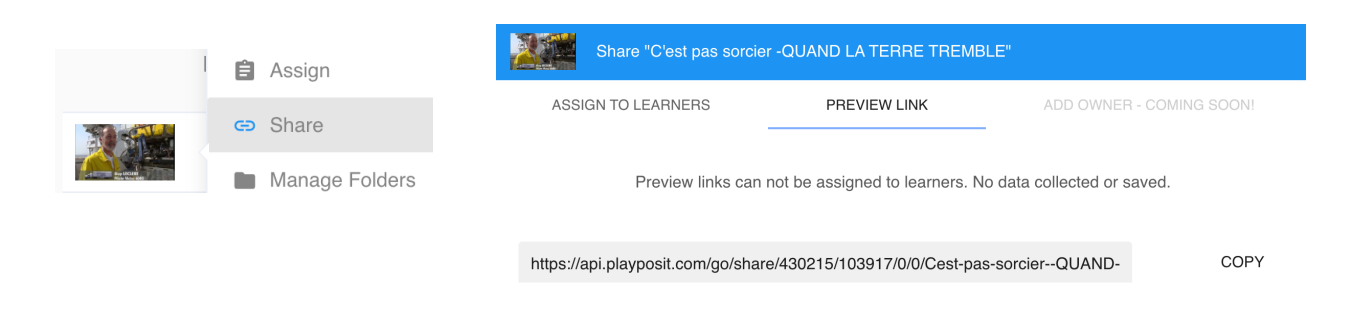

ALTERNATIVE H5P > Interactive Video: <u>https://h5p.org/interactive-video</u>